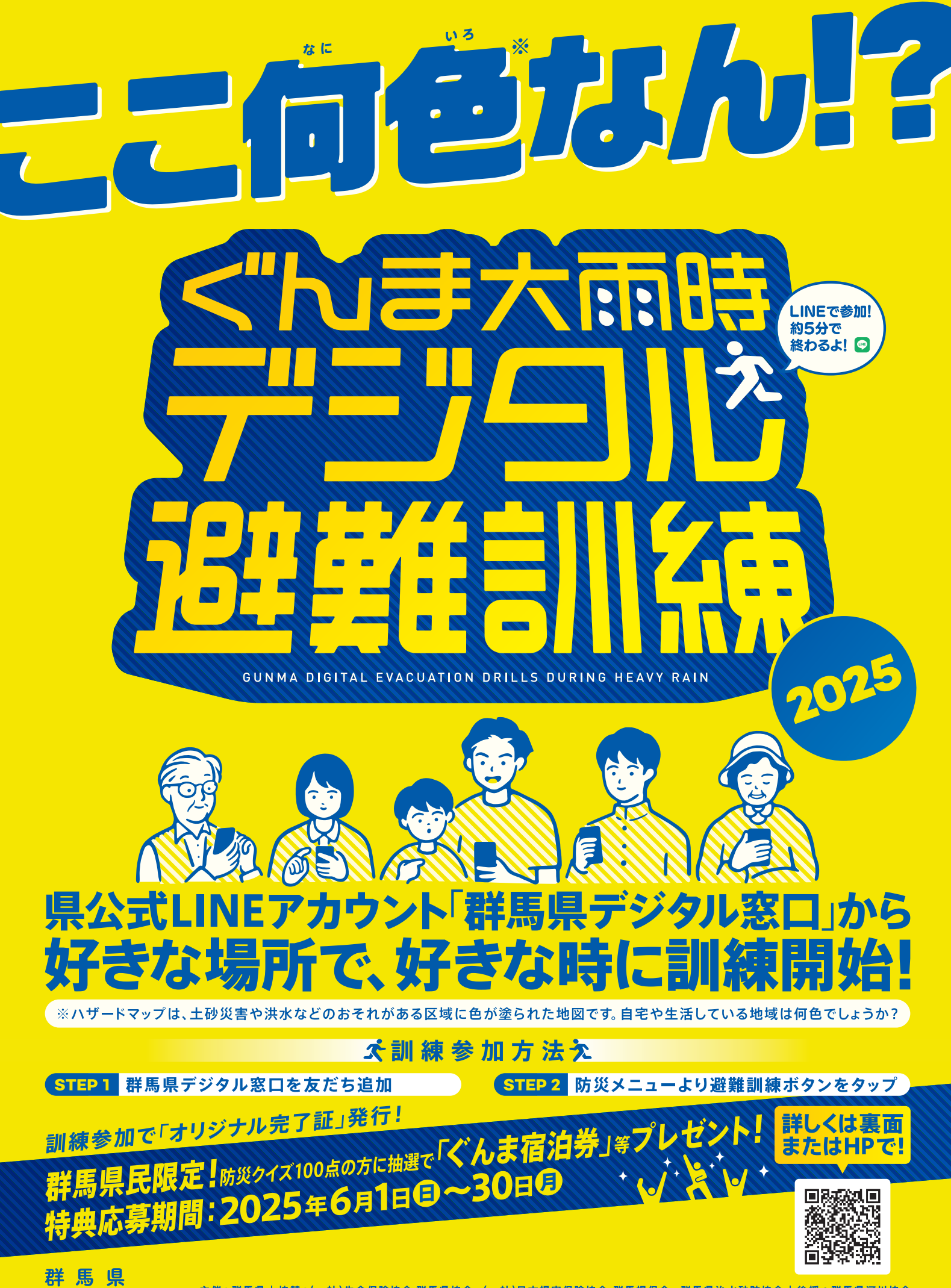

# ぐんま大雨時デジタル避難訓練に参加しよう!

# やさしい日本語版を配信開始

#### ●「やさしい日本語版」の配信を開始!

群馬県で生活している外国籍の方でも参加しやすいように、「やさしい日本語版」の配信を開始しました。 また、これまでの「通常版」や、お子さんと家族が一緒に学びながら避難行動を確認できる「家族で学ぼう版」も引き続き配 信しています。

#### ●スマートフォンでもパソコン・タブレットでも参加可能!

スマートフォン(LINE)での参加のほか、パソコンやタブレット、LINEを入れていないスマートフォンからでも、訓練に参加できます。

### スマートフォン(LINE)での参加方法

① 二次元バーコードをスキャン ② 群馬県デジタル窓口を友だち追加

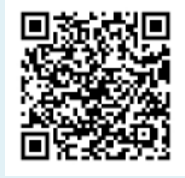

| ◎ 群馬県デジタル窓口                         |
|-------------------------------------|
|                                     |
| <b>0</b>                            |
|                                     |
|                                     |
| Asen.datatar                        |
| 0.17 Exceed in:<br>84-0607745-02188 |
| • b2                                |

二次元バーコードから「**群馬県デジタル窓口**」を友だち追加してく ださい。 (登録済の方は、群馬県デジタル窓口が起動します。)

ぐんま大雨時デジタル避難訓練 訓練の流れ

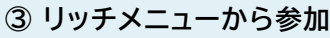

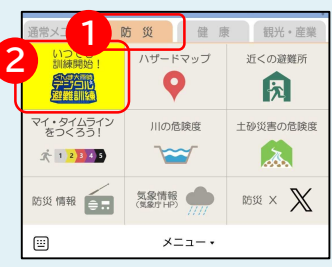

画面下のリッチメニューから① 「防災」メニューをタップし、左 上の黄色い②「ぐんま大雨時デ ジタル避難訓練」をタップする と、始められます。

## パソコン・タブレット・LINEを入れていないスマートフォンでの参加方法

下記URLからアクセス、または右側の二次元バーコードをスキャン URL:https://p3.govtech-express.com/webui/1654447876?survey=a00J300000QWOdMAO

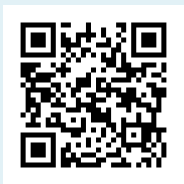

#### ハザードマップの確認 ハザードマップ 避難のタイミングの確認 防災クイズ 訓練開始 災害の確認 00,0000 かわみるぐんま | 群馬県河川| ジタル窓口 (20) <u>ڻا ڪت</u> -**9** 87 TEL-56 Z STATES OF STATES OF STATES 0.0 + 、大雨注意報が発表されました 🧖 ぐんまの砂防 約5分で終わるよ! 「大雨に備えよう」 [ハザードマップを確認] 「避難のタイミングを確認」 △ 防災クイズ ハザードマップは、土砂災害 雨音が強くなってきたな・・・ 雨雲が近づいているようだ・・・ 大雨の時に土砂災害や洪水か 雨による災害の危険性がある ッ洪水などのおそれがある区 ビこにいても逃げ遅れないよ 問 新しいハザードマップが手もとに届い ら『あなたと、あなたの大切 な人の命を守るために』避難 うにどの「警戒レベル」で避 難するか家族で確認しておこ 域に色が塗られた地図だよ。 区域の種類や、避難の時に持 第ハザードマップを見たことがあ 前に一度ハザードマップを死た。Curao から見ない 情報が更新されているか最新のハザード ップを確認しておく 普通の地図を見て自分の経験と直感を信 に関する一連の流れを訓練し ち出す物を確認しておこう。 自宅や生活している地域は色 てみましょう! が塗られているかな? 1 3 雨雲の動きを確認 訓練完了後の防災クイズに挑 ハザードマップでは、群馬県の土 砂災害警戒区域と洪水浸水想定区域 等を重ねて表示しているよ ●警戒レベル4 避難指示 戦しましょう! 危険性がある区域の種類を確認 『危険な場所から全員避難』 第2間 ハザードマップで土砂災害のおそれが あるところの正しい組み合わせは? ハッ・トマンノニャンス書の必ちてたが あところの正しい組み合わせは? A、黄色の土砂災害害或区域と赤色の土砂災 害特別警戒区域 8、赤色の土砂災害害或区域と紫色の土砂災 害特別警戒区域 C、緑色の土砂災害署或区域と紫色のくんま ちゃん出名区域 訓練内容の解説【動画】 市町村が作成しているよ。 ップも確認してね。 ・警戒レベル3 高齢者等避難 災害の備えチェックリスト 『避難に時間を要する人とその支援 者は避難』 通常版!【押す】 区域の種類を確認した【次へ】 ハザードマップを確認 自分や自分と一緒に逃げる人は かぞくで学ぼう!【おす】 どのタイミングで避難する? 市町村別に確認 第3問 すべての人が危険な場所から避難する 未選択 警戒レベル4 避難指示【次へ】 やさしい日本語!【おす】 đ 色が塗られている【次へ】 警戒レベル3 高齢者等遊離【次 色が塗られていない【次へ】

※本フローはぐんま大雨時デジタル避難訓練の一部を抜粋しています。

ご家庭で防災について考えるきっかけとして、是非ご利用ください。